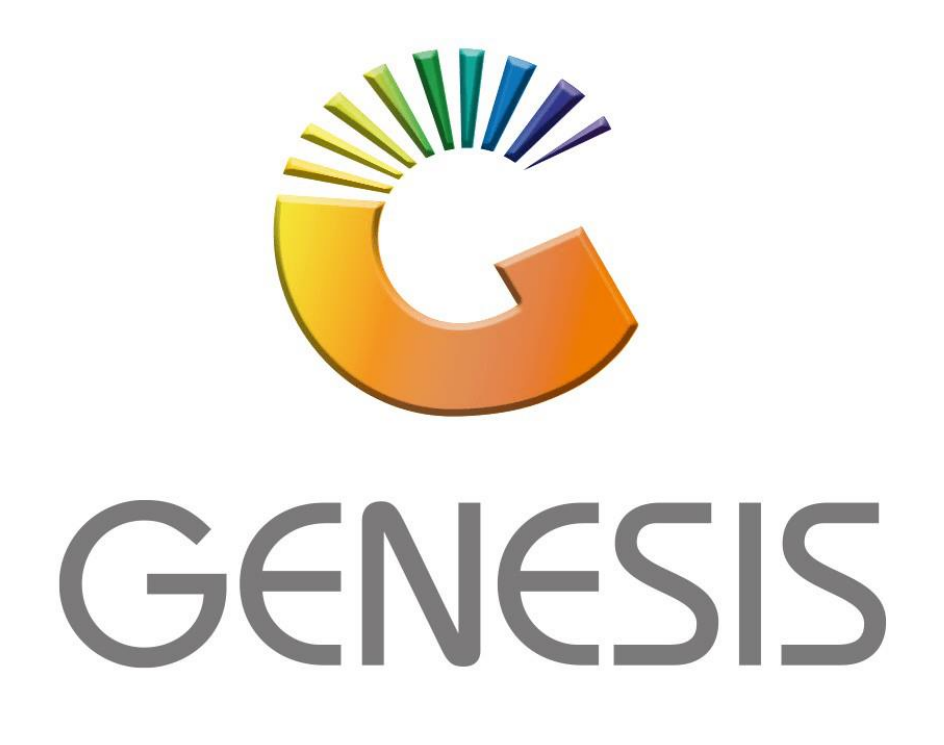

## How to setup a new cashier in the Till Master

MRJ Consultants Bondev Office Park, 140 Cattle Egret Rd Eldoraigne, Centurion 0171 Tel (012) 654 0300 Mail: <u>helpdesk@mrj.co.za</u>

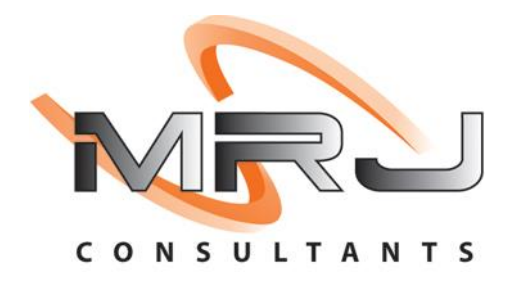

1. **Open** Genesis Menu.

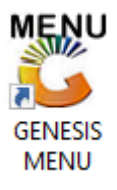

2. Type User code and Password.

| GENESIS Main Module |                        |                    |
|---------------------|------------------------|--------------------|
| Select Company BLUE | OTTLE LIQUOR SIMULATIO | N                  |
|                     | User Code<br>Password  |                    |
| GENESIS             | (Cancel                | 🥝 ок               |
| CMN999 GENE         | SIS Main Module        | Version : 10.33.51 |

3. Open **Point of Sale** from the Main menu.

| 🐮 GENESIS : | Main Menu     |            |             |            |                |          |           |                      |                 |                   |     |          |  |
|-------------|---------------|------------|-------------|------------|----------------|----------|-----------|----------------------|-----------------|-------------------|-----|----------|--|
|             |               | -          |             |            | -              |          |           |                      |                 |                   |     |          |  |
|             | \$            | <b>\$6</b> | -           |            | <b></b>        | M        | s.        |                      | $\times$        |                   | X   | <b>S</b> |  |
| Till Module | Stock Control | Creditors  | Debtors     | Purchasing | Point of Sale  | Reports  | Cash Offi | ce General<br>Ledger | System Utilites | Empties<br>Return | FIX | Setup    |  |
| 2020/11/05  | 10:43:33      |            | User: JOANA | Ver        | sion : 9.32.31 | Period : | 202011    | Database : GEN       | ESIS-SIMULATIO  | N                 |     |          |  |

4. In Point of Sales Open Master Files Then Till Master.

| 🖑 GENESIS : Point of S | Sale N | 1odule                 |               |     |           |     |      |
|------------------------|--------|------------------------|---------------|-----|-----------|-----|------|
| Transactions           | ABC    | Master Files           | Till & Cashup |     | Utilities | ×   | Exit |
|                        | 9      | Till Master 🚩          |               | 4   |           | 60  |      |
|                        | 83     | Cashiers               |               | · . |           |     |      |
| Company                | ٢      | Offline Till Utilities | ASH AND CA    | RRY | SIMULAT   | ION |      |
|                        |        | Vouchers               |               |     |           |     |      |
|                        | 2      | Air-Time Categories    |               |     |           |     |      |
|                        | 9      | Cheque Register        |               |     |           |     |      |

5. In the Till master we can see all the cashiers and now need to add the cashier to the Till master. To add press Ins on your keyboard or click on Add

| 😂 Till Maste | er Mainten | ance                    |               |                      |        |        |       |      |         |        |             |            |                 |
|--------------|------------|-------------------------|---------------|----------------------|--------|--------|-------|------|---------|--------|-------------|------------|-----------------|
| Status       | Till No.   | Cashiers Name           | Opening Float | <b>Closing Float</b> | Relief | Return | Admin | Lock | Express | Teller | Cash Device | Cashup No. |                 |
| Open         | 101        | 33 test - 33            | 0.00          | 0.00                 |        |        |       |      |         |        | None        | 550345     | Dotion          |
| Open         | 102        | JACO - JACO             | 0.00          | 0.00                 |        |        |       |      |         |        | None        | 550344     |                 |
| Closed       | 103        | KEY103                  | 0.00          | 0.00                 |        |        |       |      |         |        | None        | 1          | Ins Add The Add |
| Locked       | 104        | MARIO - MARIO           | 0.00          | 0.00                 |        |        |       |      |         |        | None        | 550344     | 🕘 Update        |
| Counting     | 200        | MM - MM                 | 0.00          | 3 000.00             |        |        |       |      |         |        |             | 550345     | Del Delete      |
| Closed       | 201        | TEST                    | 0.00          | 0.00                 |        |        |       |      |         |        | None        | 1          |                 |
| Closed       | 202        | KEY 202                 | 0.00          | 0.00                 |        |        |       |      |         |        | None        | 1          | Est Exit        |
| Closed       | 203        | KEY 203                 | 0.00          | 0.00                 |        |        |       |      |         |        | None        | 1          |                 |
| Closed       | 204        | KEY 204                 | 0.00          | 0.00                 |        |        |       |      |         |        | None        | 1          |                 |
| Closed       | 205        | KEY 205                 | 0.00          | 0.00                 |        |        |       |      |         |        | None        | 1          |                 |
| Open         | 206        | OPEN TABLE - OPEN-TABEL | 0.00          | 0.00                 |        |        |       |      |         |        | None        | 550081     | 5 View History  |
| Closed       | 207        | JACO                    | 0.00          | 0.00                 |        |        |       |      |         |        | None        | 1          |                 |
| Closed       | 498        | ADMIN TILL              | 0.00          | 0.00                 |        |        |       |      |         |        | None        | 1          | View Audit In   |
| Open         | 499        | 33 test - 33            | 0.00          | 0.00                 |        |        |       |      |         |        | None        | 550345     | Till Activity   |
|              |            |                         |               |                      |        |        |       |      |         |        |             |            |                 |
|              |            |                         |               |                      |        |        |       |      |         |        |             |            |                 |
| 4            |            |                         |               |                      |        |        |       |      |         |        |             | •          |                 |

6. Under Till number we need to add a till number that is next in line such as 105 in this example as 104 has already been allocated and if you try to use an allocated number there will be an block stipulating that you cannot proceed or save.

| 🙄 Till Master Maine | nance      |                     |          |        |                                    |                      |
|---------------------|------------|---------------------|----------|--------|------------------------------------|----------------------|
| Till No.            |            |                     | Till     | Status | C - Close 💌                        |                      |
| Cashiers Name       |            |                     |          |        |                                    | • Billions Options * |
| Default Name        |            |                     |          |        |                                    | F10 Save             |
| Current Values      | Indicators |                     |          |        |                                    | Esc Exit             |
| Float               | Values     | Till Val            | ues      |        | Till Indicators                    | l l                  |
| Opening Float       | 0.00       | Cash                | 0.00     | F      | Relief Till                        |                      |
| Closing Float       | 0.00       | Cheques             | 0.00     | F      | Returns Till                       |                      |
|                     |            | Credit Cards        | 0.00     |        | Admin Till                         |                      |
| Default Float       | 0.00       | Vouchers            | 0.00     | E      | Back-Office Teller Till            |                      |
|                     |            | Transfers           | 0.00     |        | Activate Returns Vouchers          |                      |
|                     |            | Tender 1            | 0.00     | F      | Force Lock [System Reserved]       |                      |
| Void Count          | 0          | Tender 2            | 0.00     |        |                                    |                      |
|                     |            | Tender 3            | 0.00     | -      |                                    |                      |
| Pickups             | 0.00       | Tender 4            | 0.00     |        | Back-Office Till (Park Sales Only) |                      |
| Payouts             | 0.00       | Expres              | s Till   |        | Max.Sale Value 0.00                |                      |
|                     |            | Express Till        |          |        |                                    |                      |
| Rounding UP         | 0.00       | Status              | <b>_</b> | [Ca    | ash Device Attached ]              |                      |
| Rounding Down       | 0.00       | Last Called 00:00:0 | 00 🚖     |        |                                    |                      |
|                     |            | Call Till No.       |          |        |                                    |                      |
|                     |            |                     |          |        |                                    | <u></u>              |

7. Under the cashier's name and default name we need to type in the desired name that we would like to use.

Under the till status make sure that the till status is set to close. If there is a float that needs to be allocated to the cashier, you can manually type in the float amount if need be.

For this example, there will be a 0 float then we can save.

| 🐮 Till Master Mai | nenance    |                    |         |             |                                    |     |         | × |
|-------------------|------------|--------------------|---------|-------------|------------------------------------|-----|---------|---|
| Till No.          | 105        |                    | 1       | Fill Status | s C - Close                        |     |         |   |
| Cashiers Name     | Alex       |                    |         |             |                                    |     | Options | * |
| Default Name      | Alex       |                    |         |             |                                    | F10 | Save    |   |
|                   |            |                    |         |             |                                    | Esc | Exit    |   |
| Current Values    | Indicators | -                  |         | 1           |                                    |     |         |   |
| Flo               | at Values  | Till Va            | alues   |             | Till Indicators                    |     |         |   |
| Opening Float     | . 0.00     | Cash               | 0.00    |             | Relief Till                        |     |         |   |
| Closing Float     | 0.00       | Cheques            | 0.00    |             | Returns Till                       |     |         |   |
|                   |            | Credit Cards       | 0.00    |             | Admin Till                         |     |         |   |
| Default Float     | . 0.00     | Vouchers           | 0.00    |             | Back-Office Teller Till            |     |         |   |
|                   |            | Transfers          | 0.00    |             | Activate Returns Vouchers          |     |         |   |
|                   |            | Tender 1           | 0.00    |             | Force Lock [System Reserved]       |     |         |   |
| Void Count        | 0          | Tender 2           | 0.00    |             |                                    |     |         |   |
|                   |            | Tender 3           | 0.00    |             |                                    |     |         |   |
| Pickups           | .0.00      | Tender 4           | 0.00    |             | Back-Office Till (Park Sales Only) |     |         |   |
| Payouts           | . 0.00     | Expres             | ss Till |             | Max.Sale Value 0.00                |     |         |   |
|                   |            | Express Till       |         | 1           |                                    |     |         |   |
| Rounding UP       | 0.00       | Status             |         | -10         | and Douico Attachard 1             |     |         |   |
| Rounding Down     | 0.00       |                    |         |             | asit Device Attached J             |     |         |   |
|                   |            | Last Called 00:00: |         |             | ▼                                  |     |         |   |
|                   |            |                    |         |             |                                    |     |         |   |
|                   |            |                    |         |             |                                    | J   |         |   |

8. Now you will see that the cashiers name will appear under the Till master

| Ptatus   | TUNE     | Cashiera Name           | Opening Elect | Closing Elect | Dollaf | Doture | Admin | Look | Everage | Tallar | Cook Douise | Cashup Na  |                  |
|----------|----------|-------------------------|---------------|---------------|--------|--------|-------|------|---------|--------|-------------|------------|------------------|
| Status   | TIII NO. | Cashiers Name           | Opening Float | Closing Float | Relief | Return | Admin | LOCK | Express | Teller | Cash Device | Casnup No. |                  |
| Open     | 101      | 33 test - 33            | 0.00          | 0.00          |        |        |       |      |         |        | None        | 550345     | • Options *      |
| Open     | 102      | JACO - JACO             | 0.00          | 0.00          |        |        |       |      |         |        | None        | 550344     | Ins Add          |
| Closed   | 103      | KEY103                  | 0.00          | 0.00          |        |        |       |      |         |        | None        |            | Add              |
| Locked   | 104      | MARIC                   | 0.00          | 0.00          |        |        |       |      |         |        | None        | 550344     | Update 🛃         |
| Closed   | 105      | Alex                    | 0.00          | 0.00          |        |        |       |      |         |        |             |            | Del Delete       |
| Counting | 200      | MM - MM                 | 0.00          | 3 000.00      |        |        |       |      |         |        |             | 550345     | Esc Exit         |
| Closed   | 201      | TEST                    | 0.00          | 0.00          |        |        |       |      |         |        | None        |            | -                |
| Closed   | 202      | KEY 202                 | 0.00          | 0.00          |        |        |       |      |         |        | None        |            |                  |
| Closed   | 203      | KEY 203                 | 0.00          | 0.00          |        |        |       |      |         |        | None        |            | V IItilities 🔹   |
| Closed   | 204      | KEY 204                 | 0.00          | 0.00          |        |        |       |      |         |        | None        | 1          |                  |
| Closed   | 205      | KEY 205                 | 0.00          | 0.00          |        |        |       |      |         |        | None        | -          | 15 View History  |
| Open     | 206      | OPEN TABLE - OPEN-TABEL | 0.00          | 0.00          |        |        |       |      |         |        | None        | 550081     | Kiew Audit Trail |
| Closed   | 207      | JACO                    | 0.00          | 0.00          |        |        |       |      |         |        | None        | 1          | View Addit Itali |
| Closed   | 498      | ADMIN TILL              | 0.00          | 0.00          |        |        |       |      |         |        | None        | 1          | Till Activity    |
| Open     | 499      | 33 test - 33            | 0.00          | 0.00          |        |        |       |      |         |        | None        | 550345     |                  |
|          |          |                         |               |               |        |        |       |      |         |        |             |            |                  |
|          |          |                         |               |               |        |        |       |      |         |        |             |            |                  |